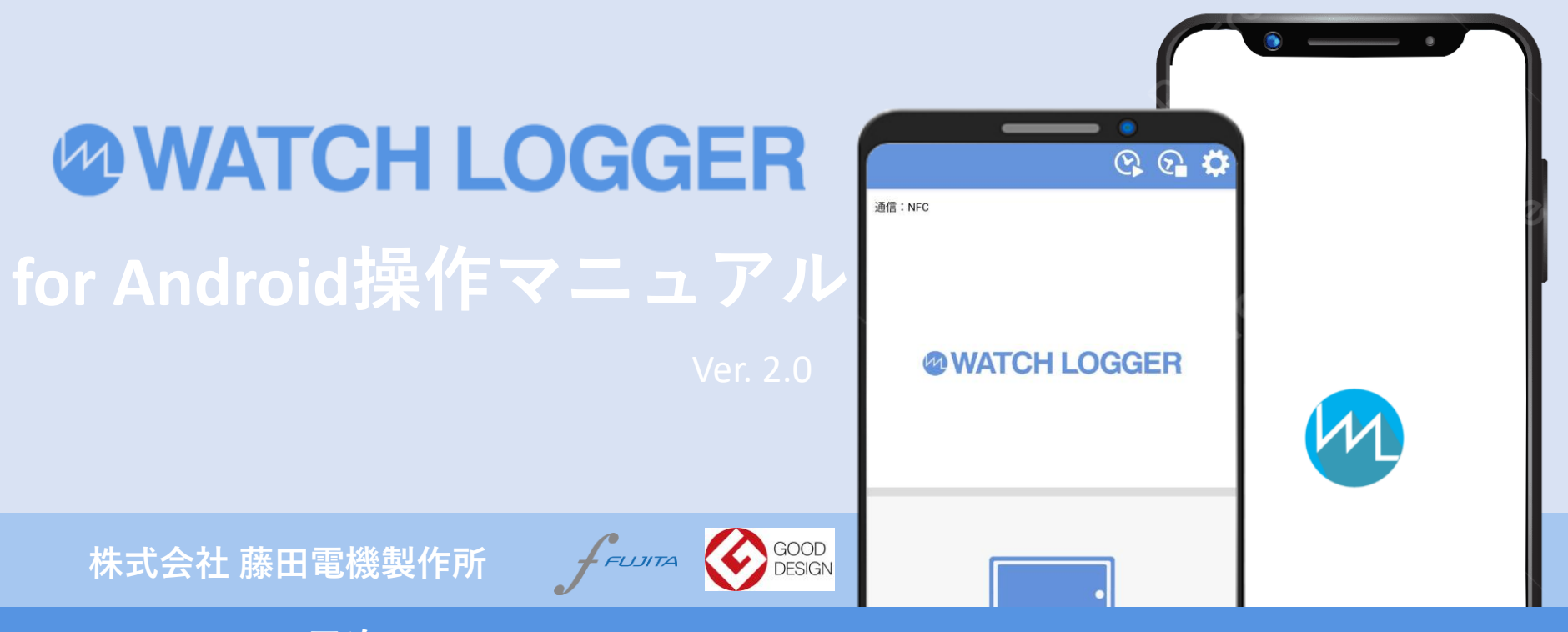

#### 目次

| データ送信先設定(FTP情報)   | 02 |
|-------------------|----|
| データ送信先設定(メール情報)   | 03 |
| 測定の開始 <del></del> | 04 |
| 測定データ取得 -Android版 | 05 |
| 測定の停止             | 06 |
| 備考                | 07 |

#### ※ご利用するスマートフォンにNFC通信機能(FeliCa・おサイフケータイ対応)の搭載が必須となります

# データ送信先設定(FTP情報)

| メニュー画面           | データ送信先設定        | FTP情報設定画面                           | FIP情報設定画面<br>(入力画面)                 |
|------------------|-----------------|-------------------------------------|-------------------------------------|
| ଓ ତ୍ୱ 🗘          | データ送信先設定        | FTP                                 | FTP                                 |
| 通信:NFC           |                 |                                     |                                     |
| @WATCH LOGGER    | 設定する項目を選択してください | FTP転送債権を設定してください                    | FTP転送情報を設定してください                    |
|                  | FTP             | FTP転送モード<br>(有効にした場合メールモードは構効になります) | FTP転送モード<br>(有効にした場合メールモードは無効になります) |
|                  |                 | 有效                                  | 有効                                  |
|                  | х <i>-</i> л.   | FTFサー/(一プドレス<br>ftp103/hetersi,p    | FTPサーバーアドレス<br>ftp103.heteml.jp     |
|                  |                 | アカウント                               | アカウント                               |
|                  |                 | f-logdrive_test                     | f-logdrive_test                     |
|                  |                 | <i>И</i> .27-К                      | /20-F                               |
|                  |                 |                                     |                                     |
|                  |                 | アップロード先フォルダ(存在しない場合は作成します)          | 04 //2/J-F                          |
| データ取得            |                 | ktdatacloud                         | qwertyuiop                          |
|                  |                 |                                     | asd fghjkl                          |
|                  |                 |                                     | ☆ z x c v b n m 💌                   |
|                  | 戻る              | 設定反る                                | (?123 , ⊕ owerty . →                |
| ■ 3.15 (10=8,1)= | < • m           | < ● ■                               | т н н                               |

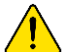

アプリをご使用になる前にデータ送信先の「FTP」または「メール」の設定を行います。 このページでは「FTP」の手順をご案内いたします。「メール」の場合は3ページをご覧ください。

- ①「メニュー画面」で「データ送信先設定」ボタン 🔅 をタップします。
- ②「FTP」ボタンをタップすると、FTP情報の設定画面が表示されます。
- ③「FTP転送モード」の有効/無効を設定します。
- ④ FTP情報として、FTPサーバアドレス、アカウント、パスワードを設定します。

※FTPサーバーご利用にあたる契約は、お客様自身でお願いします。 ※「FTP転送モード」が有効に設定された場合、「メール転送モード」は自動的に無効に設定されます。

### データ送信先設定(メール情報)

| メニュー画面         | データ送信先設定        | メール情報設定画面                             | メール情<br>(入:                              | メール情報設定画面<br>(入力画面) |    |  |
|----------------|-----------------|---------------------------------------|------------------------------------------|---------------------|----|--|
| ଓ ଜି 🗘         | データ送信先設定        | メール                                   | メール                                      |                     |    |  |
| 通信:NFC         |                 |                                       |                                          |                     |    |  |
|                | 設定する項目を選択してください | メール転送情報を設定してください                      | メール転送情                                   | 情報を設定してください         |    |  |
| @WATCH LOCGER  | FTP             | メール転送モード<br>(有効にした場合 FTP モードは無効になります) | メール転送モード<br>(有効にした場合FTPモー)               | ドは無効になります)          |    |  |
| e WATCH LOCALM |                 | ()有效 ()無效                             | ◎ 有効 〇                                   | 無効                  |    |  |
|                | X=8.            | メールアドレス1<br>メールアドレスを入力してください          | メールアドレス1<br>nishiyama@fujita-denki.co.jp |                     |    |  |
|                |                 | x-117FLZ2                             | メールアドレス 2                                |                     |    |  |
|                |                 | メールアドレスは1~3度登録できます メールアドレスは1~3度登録できます |                                          | 100000              |    |  |
|                |                 | X=hrFLX3                              |                                          | 500 <b>m</b>        |    |  |
|                |                 |                                       |                                          |                     |    |  |
| テータ取得<br>      |                 |                                       | 9 @/                                     | ABC DEF             | Ø  |  |
|                |                 |                                       | <ul> <li>■ GHI<br/>4</li> </ul>          | JKL MNO             | •  |  |
|                |                 |                                       |                                          | TUV WXYZ            | -  |  |
|                | 戻る              | 設定 戻る                                 | (#a1) ⊕                                  | '":;; .,?l          | →I |  |
| < ● ■          | < ● ■           | <b>→</b> • ■                          | •                                        | • =                 |    |  |

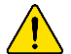

アプリをご使用になる前にデータ送信先の「FTP」または「メール」の設定を行います。 このページでは「メール」の手順をご案内いたします。「FTP」の場合は2ページをご覧ください。

- ①「メニュー画面」で「データ送信先設定」ボタン 🔅 をタップします。
- ②「メール」ボタンをタップすると、メール情報の設定画面が表示されます。
- ③「メール転送モード」の有効/無効を設定します。
- ④ 受信先のメールアドレスを設定します。

※「メール転送モード」が、有効に設定された場合は、「FTP転送モード」は自動的に無効に設定されます。

# 測定の開始

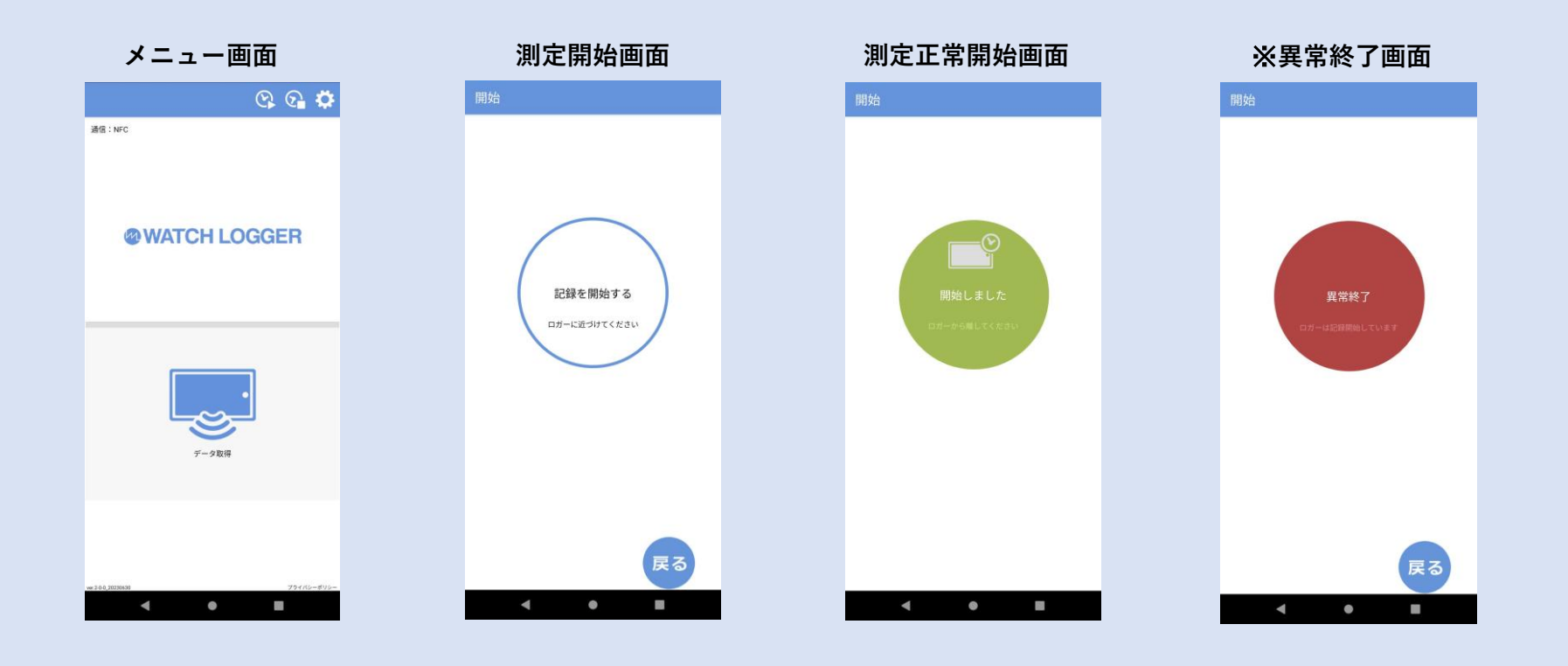

① メニュー画面で、「開始」ボタン 🚫 をタップすると、「記録を開始する」が表示されます。

②測定停止中のロガーをスマートフォンのNFC読み取り部分にあてると、測定が開始されます。

はじめてご使用になる場合は、初期設定で登録されている下記の測定条件で測定が開始されます(測定項目で異なる) お客様自身で「開始時刻」「測定周期」「下限・上限値」「しきい値」等を設定したい場合は、パソコンのソフトウェアで測定条件の設定をお願い致します。 (既にパソコンで測定条件を設定した場合は、直ちに測定が開始され、「開始停止時刻」を除き、その測定条件でスタート致します)

【デフォルトの測定条件】「設定完了後、直ちに開始する」「測定周期/1分間隔」「ロールオーバー(上書き)ON」 管理値: 「温度/下限値-30℃〜上限値70℃・異常回数1」「湿度/下限値10%〜上限値85%・異常回数1」「衝撃/しきい値15G〜上限値60G・異常回数1」

③ ロガーが正常に測定を開始した場合は、「開始しました」が表示されます。 ロガー液晶のRECに◀マークが点滅し、開始されると点灯に変わります。

※ すでに測定中のロガーにスマートフォンのNFC読み取り部分をあてると、「異常終了画面」が表示されます。

#### 測定データ取得 -Android版-

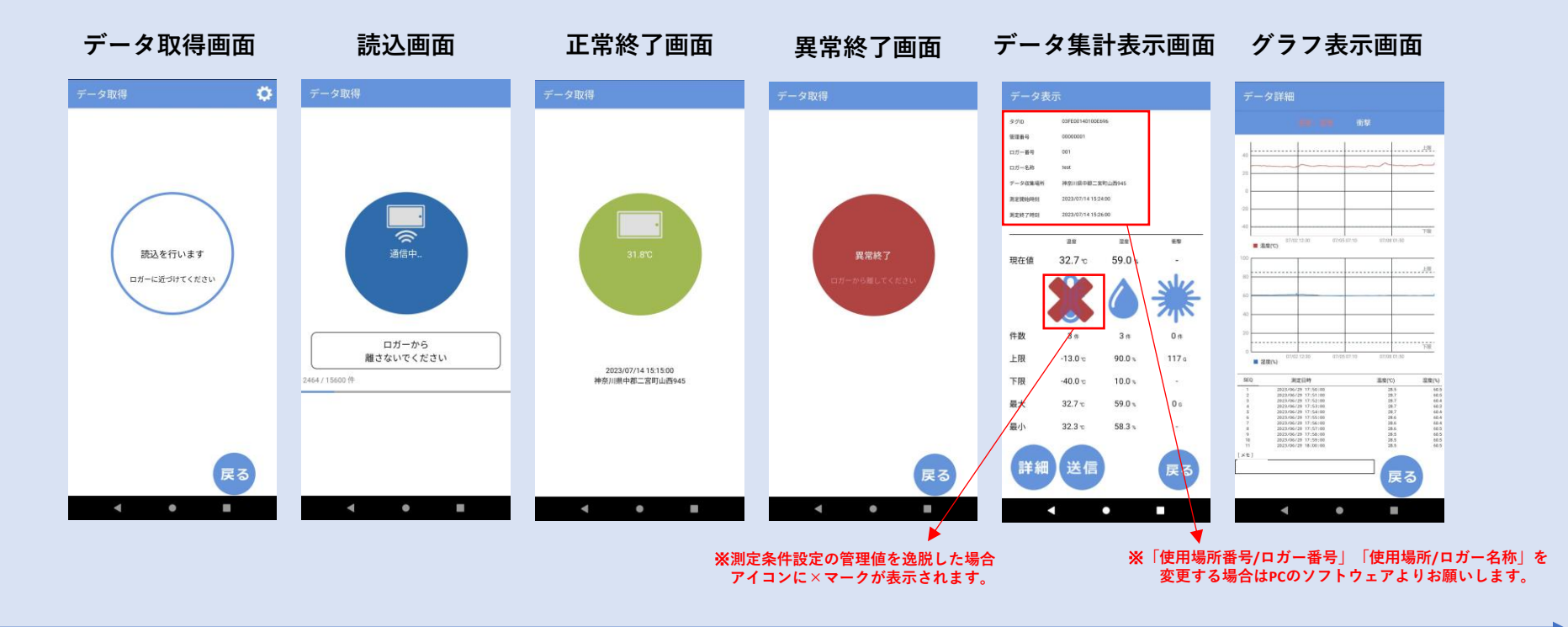

①「データ取得」 🌅 をタップし、スマートフォンのNFC読み取り部分にロガーをあてると「通信中」のメッセージが表示され読込が開始されます。

②ロガー読込中は、「読込画面」が表示されます。

③全データを正常に読み終えた場合は、「現在温度、現在地、最終読取日時」が表示されます。 ※スマートフォンの機能でGPSがオフになっている場合は、現在地は表示されません。

④ 読込途中で通信エラーになった場合は、「異常終了」が表示されます。 もう一度、手順①から実行してください。

⑤読込が正常終了した場合は、データ内容が集計表示されます。データを送る場合は「送信」をタップしてください。
 ※送信内容は測定項目で異なりますが、下記の通りです。

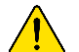

「測定ログデータファイル(.log)」、「温湿度測定データ(THD.csv)」、「衝撃測定データ(VBD.csv)」 STS.csv形式ファイルは、スマホ端末のステータス情報です。CSVの読み方についてはPCソフトウェアダウンロードに同梱されているマニュアルを ご確認願います。GPSがオンになっている場合、「読込時間」「読込場所」「経度」「緯度」が文字情報で送信されます。

⑥「データ集計表示画面」の「詳細」ボタンをタップすると、「グラフ表示画面」が表示されます。

# 測定の停止

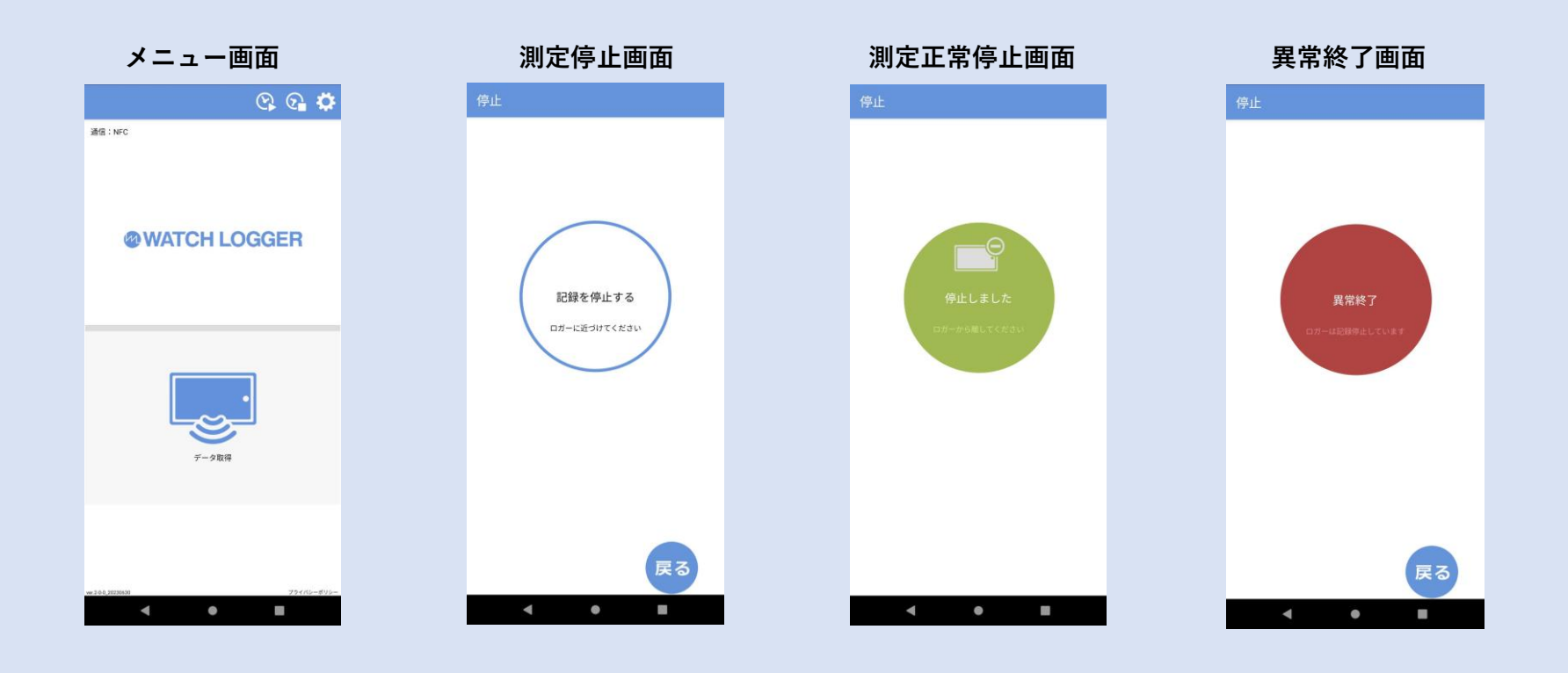

① メニュー画面で、「停止」ボタン ? をタップすると、「記録を停止する」が表示されます。

②計測中のロガーにスマートフォンのNFC読み取り部分をあてると、測定が停止されます。

③ロガーが正常に測定を停止した場合は、「停止しました」が表示されます。

※すでに測定が停止しているロガーにスマートフォンのNFC読み取り部分をあてると、「異常終了」が表示されます。

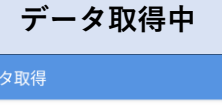

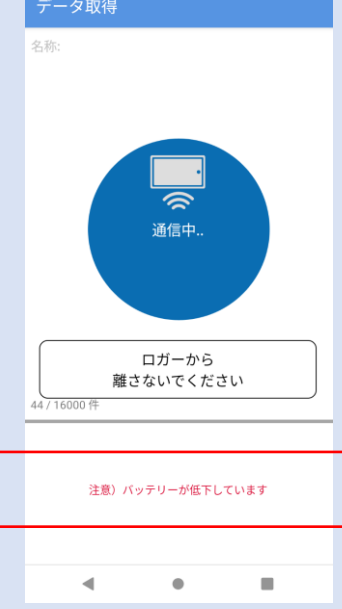

【バッテリー低下のメッセージが表示された場合は?】

①「データ取得」 💭 をタップし、スマホのNFC読み取り部分にロガーをあてると「通信中」のメッセージが表示され読込が開始されます。

②「<u>注意</u>) バッテリーが低下しています」の表示が出た場合は、データ送信完了後になるべく早く電池を交換してください。